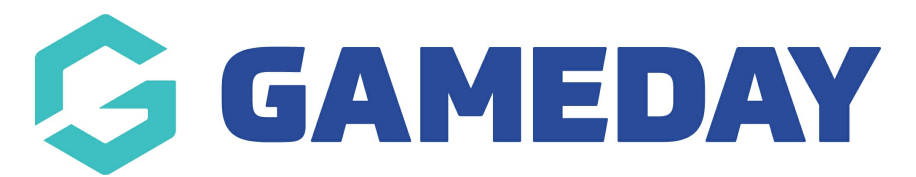

# How do I send a message to my participants?

Last Modified on 30/11/2023 2:18 pm AEDT

The process for sending a message consists of the following steps:

Firstly, login to your Online Membership Database - If you don't have your login details please contact your State Governing Body or Association.

- 1. Specify recipients
- 2. Select a mode of communication
- 3. Compose message

# Specify Recipients

1. From the association, club or team level of Membership, click on **Communications** in the menu.

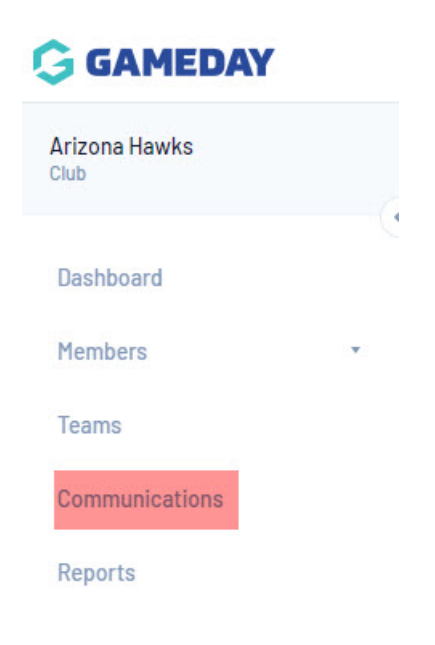

2. The Communicator options will open. Click on Send a Message.

## **Communicator - Options**

Select from the options below:-

| Send a Message       | Create and send a message to your members via email or sms     |
|----------------------|----------------------------------------------------------------|
| Team Renewals        | Send preset team entry invitations to existing team            |
| Member Renewals      | Send preset member entry invitations to existing members       |
| Manage Custom Groups | Set up and manage communication groups                         |
| Program Renewals     | Send preset program invitations to existing members            |
| EOI Invitation       | Send program invitations to eoi members                        |
| Profile              | Set up and manage the sender profile settings for this account |
| Sent Messages        | Display a log of previously sent messages                      |

Three 'recipient options' are available. A description of each is provided below:
1. Membership Group - select members based on their member type (players, coaches, umpires, officials), select administrators from the club contacts, and/ or select team contacts.
2. Custom Group - select a custom group of recipients that you have previously set up
3. Saved Report - select a saved member report that you have previously set up

| Communicator - Specify Re          | cipients                                                                   |
|------------------------------------|----------------------------------------------------------------------------|
| Select who you want to send the me | isage to:                                                                  |
| <b>Recipient Options</b>           |                                                                            |
| Membership Group                   | These groups are created based on Member types and organisational contacts |
| Custom Group                       | These groups are created manually.                                         |
| Saved Report                       | These groups are created based on the results of Saved Reports.            |

4. Click on the relevant group you want to send a message to.

### Membership Group:

The Membership Group options will open. **Click on the radio button** to select an option:

**Club Contacts** - click on the Contact Type drop-down list select the type of club contacts you want to send the message to.

Team Contacts - click on the For Teams registered in competitions in Season drop-down list and

select a season. This will send the message to teams participating in that season

**Players** - click on the Registered in Season drop-down list and select a season. This will send the message to players registered in that season. Click on the Include parents check box to also include players' parents as recipients.

**Coaches** - click on the Registered in Season drop-down list and select a season. This will send the message to coaches registered in that season.

**Umpires** - click on the Registered in Season drop-down list and select a season. This will send the message to umpires registered in that season.

Officials - this will send the message to all officials in your database

If you are heading into a new season and need to send messages out to previous season members, we recommend choosing the previous season you club/association was in. If you need to send a generic message out to members within your current season (e.g training etc) then use the current season.

| Membership Group                                                                                                    | These groups are created based on Member types and organisational contacts |
|----------------------------------------------------------------------------------------------------|----------------------------------------------------------------------------|
| Custom Group                                                                                                    | These groups are created manually.                                         |
| Saved Report                                                                                                    | These groups are created based on the results of Saved Reports.            |
| embership Group<br>Incose which predefined list you want to send to, When complete<br>O Club Contacts<br>Contact Type All Contacts | press the "Continue" button.                                               |
| Team Contacts                                                                                                    |                                                                            |
| Players                                                                                                    |                                                                            |
| Registered in Season 2021   Include parents                                                                                        |                                                                            |
| 0 Coaches                                                                                                    |                                                                            |
| Registered in Season 2021 👻                                                                                                    |                                                                            |
| Umpires                                                                                                    |                                                                            |
| Registered in Season 2021 🔹                                                                                                    |                                                                            |
| 00 <mark>0</mark> fficials<br>01 <mark>1</mark> isc                                                                                |                                                                            |
| Registered in Season 2021 🔹                                                                                                    |                                                                            |
| Volunteer                                                                                                    |                                                                            |
| Registered in Season 2021 👻                                                                                                    |                                                                            |
| Programs                                                                                                    |                                                                            |
|                                                                                                    |                                                                            |

You will also be asked to select the type of communication this will be to this group of members-

### primary purpose or secondary purpose. These are explained in the screenshot below.

Use of Communicator To comply with legal obligations, please ensure all communications fall within the legitimate purposes described below. Primary Purpose/Implied Consent: This communication should be contained to including only information that, if not communicated would affect the administration of the game, For instance: if the game is postponed, cancelled or forfeited, or if there is a change in time or location. These are the ONLY types of communications that can be sent to the whole database. Secondary Purpose/Express Consent: This communication can contain information about the season (e.g. scores, statistics, weekly newsletters), special offers, promotions and marketing. These communications can ONLY go to those who have opted-in to receiving this information upon registration and have not opted-out prior to the last 7 days. OK

### **Custom Group:**

Click on the Groups drop-down list and select the group that you want to send the message to.

If you currently do not have any custom groups listed, click on the **CREATE NEW CUSTOM GROUP** and follow the prompts, or click here on how to create custom groups before sending message.

## Select who you want to send the message to:

| Recipient Options                                                                                                    |                                                                            |
|----------------------------------------------------------------------------------------------------|----------------------------------------------------------------------------|
| Membership Group                                                                                                    | These groups are created based on Member types and organisational contacts |
| Custom Group                                                                                                    | These groups are created manually.                                         |
| Saved Report                                                                                                    | These groups are created based on the results of Saved Reports.            |
| and a second second sec |                                                                            |

Custom Group

Choose which Custom Group you want to send to, When complete press the "Continue" button,

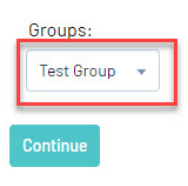

### Saved Report

Click on the Reports drop-down list and select the saved member report that contains the recipients that you want to send the message to.

#### Select who you want to send the message to:

### **Recipient Options**

| Membership Group | These groups are created based on Member types and organisational co |
|------------------|----------------------------------------------------------------------|
| Custom Group     | These groups are created manually.                                   |
| Saved Report     | These groups are created based on the results of Saved Reports.      |

Saved Report

Choose which saved report output you want to send to. When complete press the "Continue" button,

| Reports:                                 |   |                   |
|------------------------------------------|---|-------------------|
| Members : BA[LB]2020 Referee Code Report | • | Include parents 🗆 |

5. Once you have selected your recipient option and specified the settings for that option, click on Continue.

### **Select a Communication Method**

5a. The 'Confirm Recipients' screen will appear, which contains:

• A message at the top of screen confirming the recipient option that you have chosen. All members in this group will be selected, but you can unselect/reselect specific members from the list if needed.

| Untick to exclude people from the | nis message |                 |        |                         |
|-----------------------------------|-------------|-----------------|--------|-------------------------|
| Contacts List                     |             |                 |        |                         |
| Name                              | Email       |                 | Mobile | Select All/Unselect All |
| 8.8                               |             | ortstg.com      |        |                         |
| a a                               |             | ortstg.com      |        |                         |
| Paula Alvarado                    |             | tstg.com        |        | 2                       |
| Cecilia Anderson                  |             | nailinator.com  |        |                         |
| Alyssa Baldwin                    |             | ∂mailinator.com |        |                         |
| Callum Barrett                    |             | )mailinator.com |        |                         |
| Aimee Barry                       |             | mygameday.app   |        |                         |
| Driscoll Barry                    |             | ailinator.com   |        |                         |

- The communication methods available choose whether to send the message via SMS, Email or Combo. The 'Combo' option will send an SMS to all recipients with a mobile number and an email to recipients that have an email address but no mobile number.
  - $\circ~$  Some of these options will be greyed out if you have not got these set within your

## communications profile. Add this information in before selecting an option.

| You have chosen to send a message to Predefined List Players.                          |                                                                                                    |  |  |  |  |
|----------------------------------------------------------------------------------------|----------------------------------------------------------------------------------------------------|--|--|--|--|
| The number of email addresses in the selected list exceeds the allowable limit (2000), |                                                                                                    |  |  |  |  |
| You are only able to send an SMS messag                                                | You are only able to send an SMS message,                                                                                                    |  |  |  |  |
| Choose the type of message(s) you woul                                                 | d like to send.                                                                                                    |  |  |  |  |
| SMS                                                                                    | To send an SMS you require sufficient credits. You have $0\text{SMS}$ redits available. You are not logged in to send an SMS                 |  |  |  |  |
| Email                                                                                  | Send a longer less urgent message                                                                                                    |  |  |  |  |
| Combo                                                                                  | This option will SMS contacts with a mobile number and automatically email those contacts with an email address but no mobile number listed. |  |  |  |  |

 A 'Contact Summary' of the recipients, which shows the total number of recipients and a breakdown by mode of communication available - the number of recipients that can be contacted by email, mobile phone, email and mobile phone, or email only (no mobile phone). These figures help identify the number of emails/ SMS messages that will be sent out.

| (                                                             |    |  |
|---------------------------------------------------------------|----|--|
| t                                                             |    |  |
| (                                                             |    |  |
| Contact Summary                                               |    |  |
| Contacts with an Email address                                | 90 |  |
| Contacts with a Mobile phone number                           | 0  |  |
| Contacts with an Email address but no Mobile phone number     | 90 |  |
| Contacts with both an Email address and a Mobile phone number | 0  |  |
| Total Contacts                                                | 90 |  |

5b. Click on the communication method that you wish to use - SMS, Email or Combo.

Click on a communication method below for instructions on each method.

- SMS
- EMAIL
- COMBO